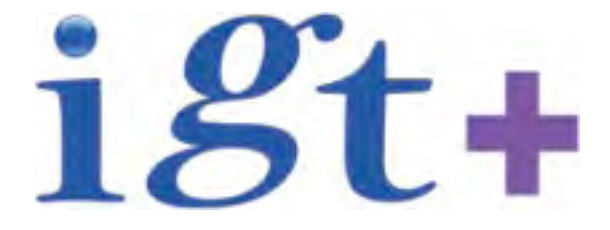

# 雲 端 社 群 播 客 系 統 操 作 手 冊

## (基礎篇)

編撰:艾及第資訊有限公司 黃經理 電子信箱:chi123p@gmail.com 電話:0988-766905

| <u></u> <b>国             </b> |    |
|-------------------------------|----|
| 一、整體介面介紹                      | 3  |
| 1.母網架構圖 (母網就是系統的入口首頁)         | 3  |
| 二、個人資料管理                      | 5  |
| 1.登入作業:                       | 5  |
| 2.啟動編輯模式:                     | 7  |
| 4.更換個人照片 (大頭照)                | 8  |
| 5.更換上標圖                       | 10 |
| 三、個人網站製作                      | 12 |
| 1.新增編輯網站按鈕:                   | 12 |
| 2.新增網頁內容:                     | 13 |
| 四、如何上傳影音                      | 16 |
| 1.新增                          | 16 |
| 五、如何上傳照片                      | 19 |
| 1.新增相簿集                       | 19 |
| 2.新增相簿                        | 20 |
| 六、總體網站內容架構規劃                  | 24 |
| 1.行政應用                        | 24 |
| 2.教師教學輔助應用                    | 25 |
| 3.學生自主應用                      | 26 |

## 一、整體介面介紹

1.母網架構圖(母網就是系統的入口首頁)

提示:從左邊的主分類延伸次分類,可以找到個別的子網站(包含你自己精采的網站)

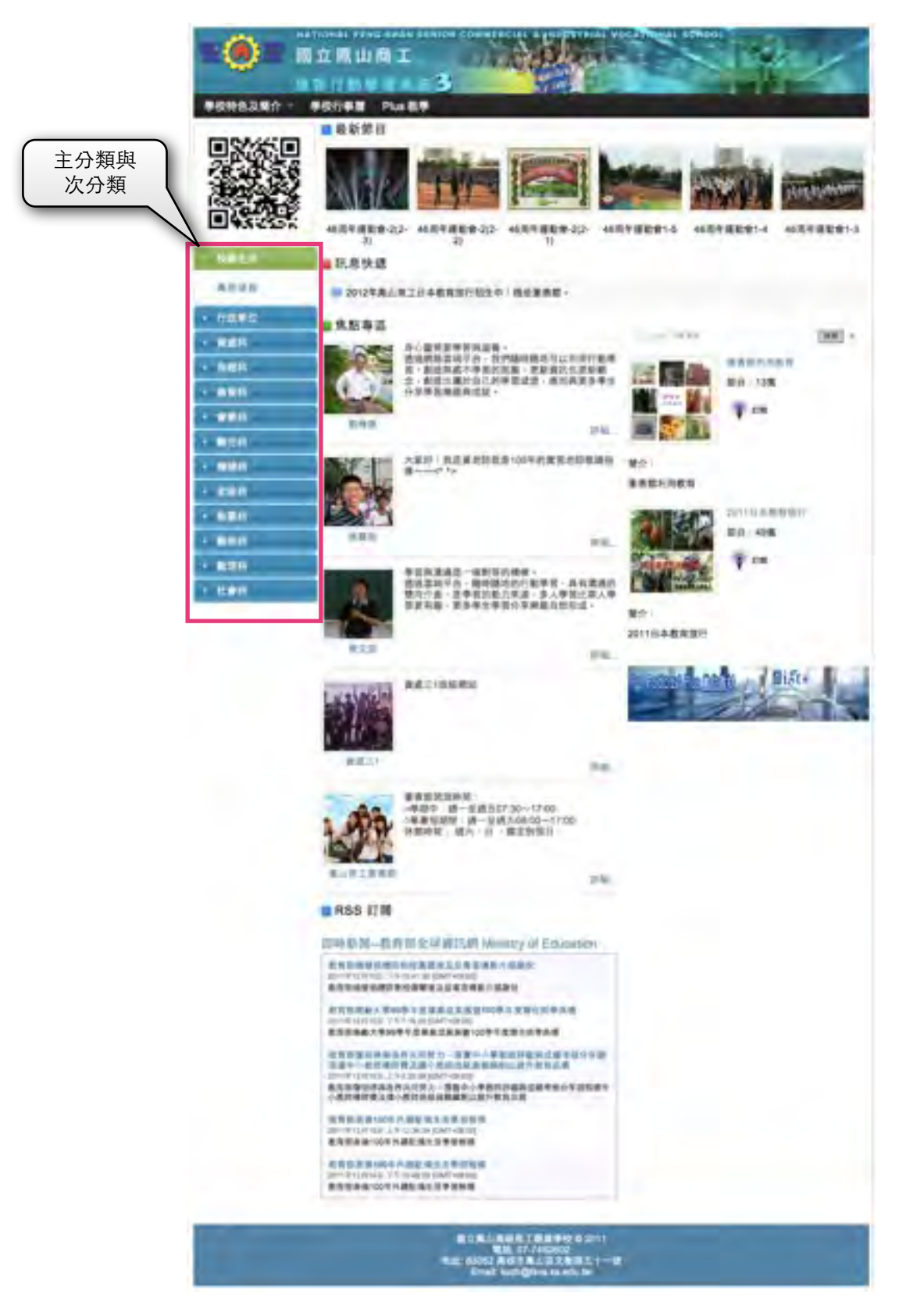

### 2.子網架構圖(子網就是個人的網站)

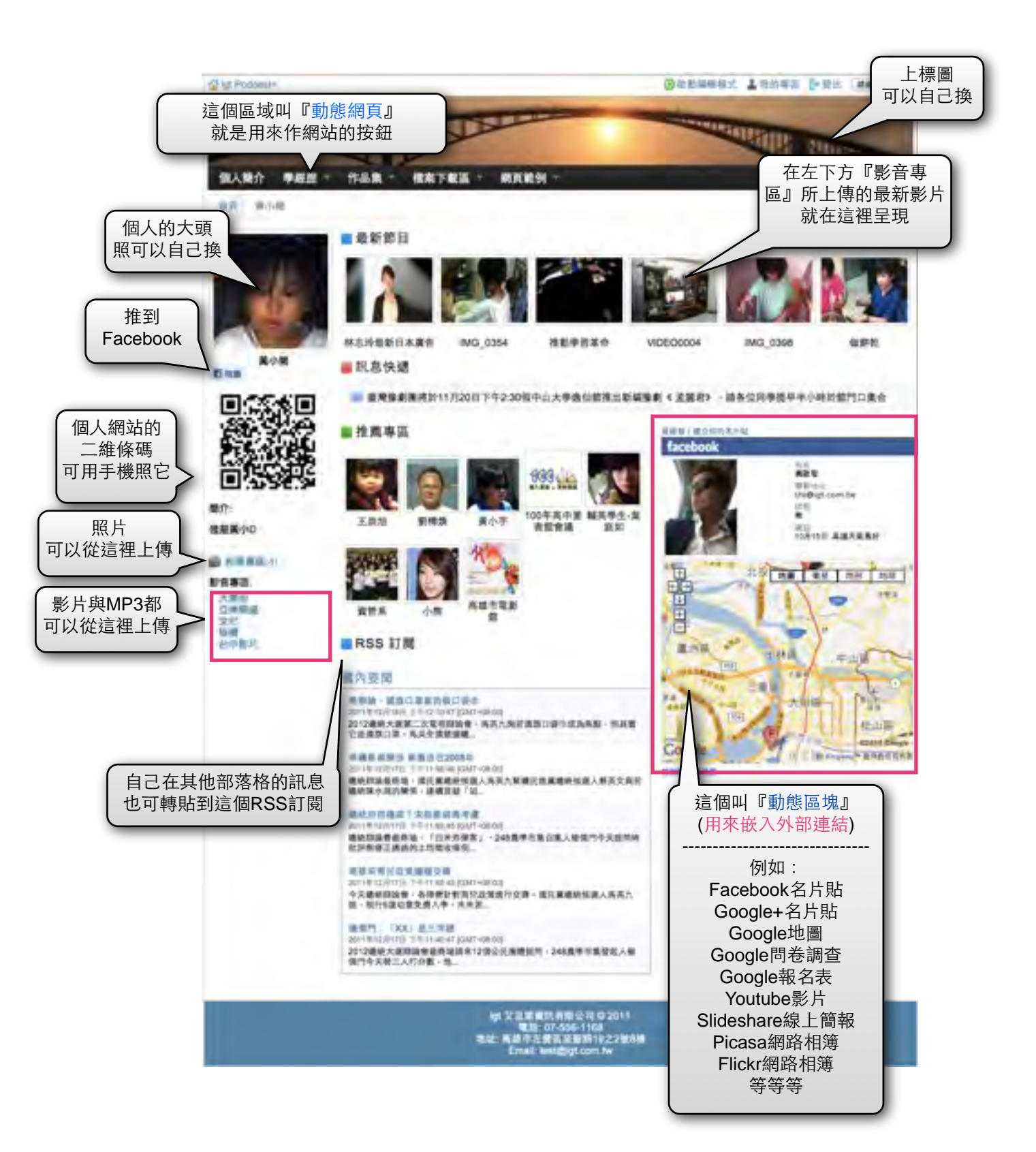

## 二、個人資料管理

1.登入作業:

先從最高管理者或單位管理者取得自己的帳號密碼,進入母網後,到畫面右上角點選『登 入』

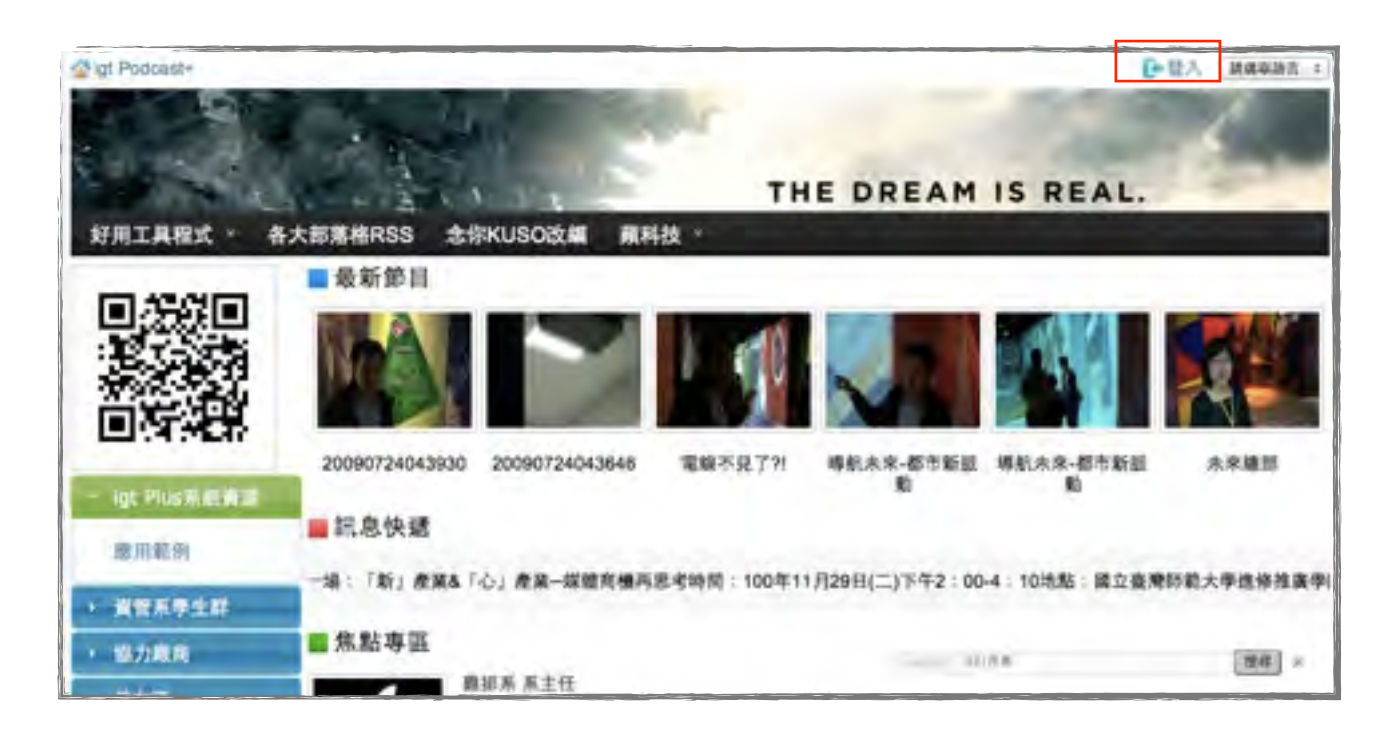

| digt Podcast+ |                  |                                                                                                    | ● 资入 ■ 8868五 1           |
|---------------|------------------|----------------------------------------------------------------------------------------------------|--------------------------|
|               | Cale Mile        | and the second second s |                          |
| 10.00         | 1. A. 1.         | THE DREAM IS REA                                                                                                    | AL.                      |
| 好用工具程式 * 各    | 大部落格RSS 念你KUSO改編 | 藏科技 →                                                                                                    | 1                        |
| 首页 登入         |                  |                                                                                                    |                          |
| 報歌            | <                | ✓ 輸入帳號密碼後點<br>選『確定』                                                                                                    |                          |
| 密碼            |                  |                                                                                                    |                          |
|               | 山紀伝教             |                                                                                                    |                          |
|               | 華定               | 也可以用Facebook或Google的棚                                                                                                    | 號登入                      |
|               | 使用下列服務登入:        | A 加密先用一般帳密登入後,再到編集<br>填寫Facebook或Google帳號                                                                                                    | 車個人資料區<br><sup>1</sup> 。 |
|               | F 2              |                                                                                                    |                          |
|               |                  |                                                                                                    |                          |

#### 登入完成後,畫面將自動轉至你的個專人專區。

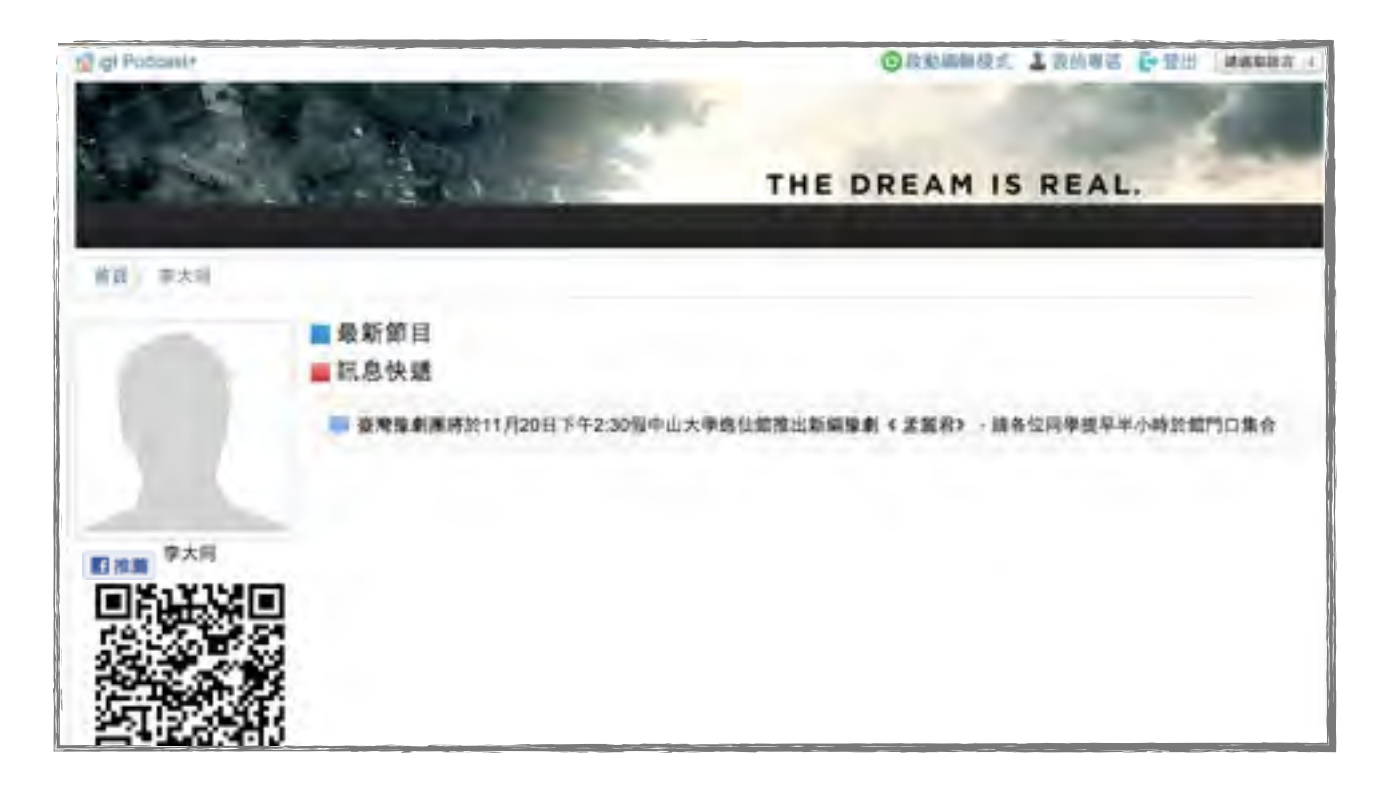

任何時候也可點選畫面右上方的『我的專區』就可回到你的個人網站。

![](_page_5_Picture_3.jpeg)

2.啟動編輯模式:

登入後<sup>,</sup>點選畫面右上方的『啟動編輯模式』如下圖:

![](_page_6_Picture_2.jpeg)

3.編輯個人資料

點選畫面左方的『編輯個人資料』如下圖:

| igt Podcast+                                      |                                          | ◎ 開閉編編模式 1 数的考照 ●登出 (1444 | 請定 1 |
|---------------------------------------------------|------------------------------------------|---------------------------|------|
| 新增                                                | Sec. Sec.                                | THE DREAM IS REAL.        |      |
| <b>普</b> 頁 李大州                                    |                                          |                           |      |
|                                                   | ■最新節目<br>■訊息快遞<br>■ lgt Plus是帶給人們幸福的系統平台 |                           |      |
| 李大問<br>副音信人資料<br>愛愛空語<br>作者専題:<br>別定真面<br>GR-Code | ■RSS 訂閱<br>◆新辦 RSS 訂題                    | ◆新聞團旗                     |      |

可以在這裡更改編輯個人基本資料,之前提到,如果要用Facebook或Google的帳號來登入,你可以將Facebook或Google的帳號填寫在以下畫面的欄位,不過請放心,這樣的方式並不會去擷取你的FB或google密碼。

|                          | 姓名                 | <b>李</b> 永府                                                                                                    |
|--------------------------|--------------------|----------------------------------------------------------------------------------------------------|
|                          | 模號                 | fest                                                                                                    |
|                          | Email              | testlligt.com.tw                                                                                                    |
|                          | Facebook 登入(email) |                                                                                                    |
|                          | Google 登入(email)   | in the second second se |
| 李大同                      | 28                 | 2×10                                                                                                    |
| 編輯個人資料                   | 做人照片               | 透降程度 向光调取程度                                                                                                    |
| F書專圖:<br>設定頁面<br>QR-Code | 開介                 | 结果我的影響站                                                                                                    |
| *E1.09 - ## 105.(0)      |                    |                                                                                                    |
| 音專調: ◆新聞(t)              |                    |                                                                                                    |

#### 4.更換個人照片 (大頭照) 可以點選『個人照片』來更換大頭照

| 首高 李大局 我的模型              |                    |                  |
|--------------------------|--------------------|------------------|
|                          | 姓名                 | <b>*</b> ×#      |
|                          | 機就                 | test             |
|                          | Email              | testilist.com.tw |
|                          | Facebook 登入(email) | 1                |
|                          | Google ≌入(email)   | 1                |
| 李大同                      | 建築                 | <b>*</b> ***     |
| 編輯個人資料                   | 做人限片               | 虚操性能 所大调取性能      |
| ₽ 變更密碼                   | 開介                 | 信息我的影響站。         |
| 作者專語:<br>設定頁面<br>QR-Code |                    |                  |
| · 相應專區(0)                |                    |                  |
| 影音專圖: + 新增(1)<br>截光英文影音画 |                    | 東新 編舞 *          |

選好你的照片(可以是個人照、學校社團Logo、圖示、等),就可以直接線上裁剪照片

![](_page_8_Picture_1.jpeg)

![](_page_8_Picture_2.jpeg)

| 前海 李大明                         |                                           |                                    |  |
|--------------------------------|-------------------------------------------|------------------------------------|--|
| 急的個人資料已經完成3                    | eni -                                     |                                    |  |
|                                | ■最新節目<br>■ 訊息快遞<br>考:100年11月29日(二)下午2:00- | 4:10港點:積立臺灣師範大學證修推廣學院演講室<br>● 医增高流 |  |
| 年大同<br>町市市<br>田田価人資料<br>● 田田市場 | ■ RSS 訂開<br>◆新聞 RSS 計測                    |                                    |  |
| 作者尊高:<br>設定真證<br>GR-Code       |                                           |                                    |  |

#### 5.更換上標圖

點選畫面左方的作者專區的『設定頁面』,可用來變更個人網站的上標圖片。

| 備調 要大用                                                                          |                                                                     |               |                                 |  |
|---------------------------------------------------------------------------------|---------------------------------------------------------------------|---------------|---------------------------------|--|
| 象的個人資料已經完成要                                                                     | ж                                                                   |               |                                 |  |
| ★大用<br>単一型のでは、<br>「「「」」<br>「」」<br>「」」<br>「」」<br>「」」<br>「」」<br>「」」<br>「」」<br>「」」 | ■最新節目<br>■ 訊息快遞<br>电:100年11月29日(二)下午2:00<br>■ RSS 訂問<br>◆ 职源 RSS 訂問 | -4:10港航:編立臺灣師 | 範大學證修推真學院演講堂<br><b>◆</b> E 描言 % |  |
| QR-Code                                                                         |                                                                     |               |                                 |  |

如果你會(Photoshop或Photoimpact等)美工軟體<sup>,</sup>可以事先將上標圖片調整裁切成 980\*96像素尺寸的圖片<sup>,</sup>用來直接上傳。

如果不會那些美工軟體也沒關係,只要將你所要上傳的圖片,上傳後也可以用本系統直接線上裁剪,反而更方便。

| 管督 李大阿 位定真面                                                                                                   |           |             |  |
|----------------------------------------------------------------------------------------------------|-----------|-------------|--|
|                                                                                                    | 標題        | <b>学</b> 大川 |  |
|                                                                                                    | 上標 980x95 | -           |  |
| F大内<br>単大内<br>単一日<br>単一日<br>単一日<br>一日<br>単一日<br>一日<br>二日<br>二日<br>二日<br>二日<br>二日<br>二日<br>二日<br>二日<br>二日<br>二 |           | 更新 城田 *     |  |
| 作者專題:                                                                                                    |           |             |  |
| GR-Code                                                                                                    |           |             |  |

#### 如下圖,可直接線上裁剪上標圖

![](_page_10_Picture_1.jpeg)

| G Igt Podcast+                                                                                                    | ◎ 無閉扁相模式 上 找的考                                                                                 | NA PUB MARRA     |
|----------------------------------------------------------------------------------------------------|------------------------------------------------------------------------------------------------|------------------|
| 5.H                                                                                                    | CALINE CONTRACTOR                                                                              | -                |
| <ul> <li>         ・ 日本市         ・ 日本市         ・ 日本         ・ 日本         ・ 日本         ・ 日本         ・ 日本         ・ 日本         ・ 日本         ・ 日本         ・ 日本         ・ 日本         ・ 日本         ・ 日本         ・         ・         ・</li></ul> | ■最新節目<br>■訊息快選<br>■【強化臺灣特色】人文社會科學應用專長系列演講 第一場:「新」產業&「心」產業-詳議商機<br>● 新聞 RSS 訂 開<br>● 新聞 RSS 訂 問 | 两恶老時間:100年11月29E |

![](_page_10_Picture_3.jpeg)

## 三、個人網站製作

1.新增編輯網站按鈕:

先登入後,再切換到個人專區,然後啟動編輯模式。再到上標圖的左下方點選『新增』按 鈕,用來新增網站的主按鈕。

![](_page_11_Picture_3.jpeg)

點選『新增』之後,畫面出現『標題』與『排序』。標題就是用來填寫主按鈕名稱,排序則 是用來調整決定主按鈕的排列順序。

| gigt Podcast+                                                                                                    |               | ◎ 開閉編輯模式 よ 我的尊語 ┣ 登出 ( 第四章第二 4) |
|----------------------------------------------------------------------------------------------------|---------------|---------------------------------|
| ***                                                                                                    | TAL BURN      |                                 |
| <ul> <li>■ 本人名 Aldate</li> <li>● 大月</li> <li>● 東京</li> <li>● 東京</li> <li>● 東京</li> <li>● 東京</li> <li>● 東京</li> <li>● 東京</li> </ul> | ₩.<br>指序<br>注 |                                 |

例如:標題打上(自我介紹),主按鈕的黑色區塊(也就是動態網頁區塊),就會出現,如下 畫面的『自我介紹』字樣,如果要再編輯名稱或刪除,也可以選取以下畫面的黃色筆或紅色 X來變動。

| 2.3                             | 董華名兩:自我介紹 ✓ ¥<br>◆ 新婚問詞 |   |   |  |
|---------------------------------|-------------------------|---|---|--|
| 本内<br>● 本内<br>■ 間個人資料<br>● 要求部編 | 98                      | 8 | - |  |
| 作者專查:<br>設定頁面<br>CR-Code        |                         |   |   |  |
| ●·相関期間(0)                       |                         |   |   |  |
| 影音專酒: 🔶 新增 (1)<br>副光英文影音區       |                         |   |   |  |

2.新增網頁內容:

再點選『新增網頁』<sup>,</sup>此時畫面如下<sup>,</sup>可填寫標題(此時的標題是次按鈕的標題)<sup>,</sup>另外內 容欄有以下幾種方式來寫入<sup>:</sup>

1.直接在這個網頁編輯器的內容欄上打字。

2.將Word的表單、文字拷貝後,到此貼上(系統會保留原Word的文字屬性)

3.將別的網站的圖文直接用滑鼠按右鍵拷貝後<sup>,</sup>到此貼上(系統會保留原網頁的文字屬性)

| 第二日本の目的では、1000年間の1000年間であります。 | ■日福本<br>使用facebook留書版<br>■取用目<br>統預設自動嵌入<br>acebook留言板<br>選擇No取消 | <ul> <li>● Yes ○ No</li> <li>● 公開 ○已登入者 ○個人</li> <li>● 公開 ○已登入者 ○個人</li> <li>■ 回日</li> </ul> | 系統預設此網頁為<br>公開並提供三種限制<br>方式 |
|-------------------------------|------------------------------------------------------------------|----------------------------------------------------------------------------------------------|-----------------------------|
| 作者專西:<br>設定頁面<br>GR-Code      |                                                                  |                                                                                              |                             |
| ▲ 相關專區(0)                     |                                                                  |                                                                                              |                             |
| 影音專語: 小新增(1)<br>股光英文影音區       |                                                                  |                                                                                              |                             |

☑相關讀取限制方式,分述如下:

(1) 限定本系統成員

![](_page_13_Picture_1.jpeg)

(2) 限定作者本人

![](_page_13_Picture_3.jpeg)

(3) 使用通關密語(支援中文字)

![](_page_13_Picture_5.jpeg)

#### 3.網頁編輯器的細部功能

![](_page_14_Figure_1.jpeg)

4.新增附加檔案

點選在網頁的下方的『SELECT FILES』<sup>,</sup>就可批次上傳你電腦中的多個檔案。

| 標題: 我的自傳 / 🗙 |                        | ◆新雄県頁∂別加獲場      |
|--------------|------------------------|-----------------|
| 股叫黄小宇,出生在7   | 新雄市,我目前就讓於及第高中三年忠班,我是靠 | <b>款</b> 唱歌與繪畫。 |
| ■ 耐加檔案       |                        |                 |
| 62           | 魔魔大小                   | 182 C           |
| SELECT FILES |                        |                 |
|              |                        |                 |

這些檔案都將成為這個網頁的附加檔案。

| <sup>贵翅:</sup>                                                                                                   | 高中三年忠班,我最喜歡唱歌與繪畫。 | ₩ 初 指約 具 |
|----------------------------------------------------------------------------------------------------|-------------------|----------|
| 附加檔案                                                                                                    |                   |          |
| 權案                                                                                                    | 檔案大小              | 間除       |
| IMG_0765_face0.jpg                                                                                               | 23.6 КВ           | ×        |
| IMG_0771_face1.jpg                                                                                               | 23.9 КВ           | ×        |
| and the second second second second second second second second second second second second second second second | 123 KB            | X        |

## 四、如何上傳影音

1.新增

請登入到我的專區,啟動編輯模式。點選畫面的左下方的『影音專區』的『新增』 如下圖:

| PtH                                                                   | ■ 最新節目<br>「「」」」<br>「」」」<br>「」」」<br>「」」」<br>「」」」<br>「」」」<br>「」」」<br>「 |               |  |
|-----------------------------------------------------------------------|----------------------------------------------------------------------|---------------|--|
| ■推薦<br>編輯個人資料<br>● 變更密碼<br>作者裏面:                                      | ■ 訊息快遞<br>■ igt Plus是帶給人們幸福的系統平台                                     |               |  |
| 設定資源<br>QR-Code                                                       | RSS 訂閱                                                               | <b>◆</b> Ⅲ增温剂 |  |
| <ul> <li>● 相薄等語(0)</li> <li>影音等語: ● 新端(1)</li> <li>股光英文影響區</li> </ul> | ┿ 新聞 RSS 訂開                                                          |               |  |

![](_page_15_Figure_4.jpeg)

☑提示:頻道也就是你在存放影片的分類

#### 2.新增節目

頻道產生後,即切換到以下畫面,這時再去點選畫面右下方的『新增節目』,節目也就是影 音內容。

![](_page_16_Figure_2.jpeg)

☑提示:可以上傳的影片與聲音格式包含: mp3、mp4、mov、avi、wmv、flv、m2ts、mts等影音類檔案格式。

![](_page_17_Picture_0.jpeg)

☑提示:藉由本系統上傳影片後,系統會自動轉檔成包含PC、iPhone、iPad、Android手機等不同尺寸的影片,而且又可在不影響原有畫質之下,大幅壓縮影片檔案大小。並可自動產出二維條碼,讓手機、iPad可以直接瀏覽影音資料。

如果你有智慧型手機包含Android、iPhone或者是iPad,建議你可以去Android Market或APP Store去下載二維條碼解碼軟體,可輸入關鍵字 inigma 找到這個免費的軟體,下 載後就可以掃描二維條碼解碼來線上串流欣賞影音資料。

![](_page_17_Picture_3.jpeg)

## 五、如何上傳照片

1.新增相簿集

☑提示:相簿專區具有分層管理概念為相簿集->相簿(ex: 班級活動相簿集中可具有讀書會、校慶活動、品德教育等三本相簿)。

請登入到我的專區,啟動編輯模式。點選畫面的左下方的『相簿專區』後再點選『新增相簿 集』,如下圖:

|                                   | ■新增相簿集 |  |
|-----------------------------------|--------|--|
| 公用測試帳號<br>□ 推薦<br>編號個人資料<br>少數更密碼 |        |  |
| 作者專區:<br>設定頁面                     |        |  |
| QR-Code                           |        |  |

![](_page_18_Figure_5.jpeg)

![](_page_19_Picture_0.jpeg)

#### 2.新增相簿

在編輯模式下於相簿集中點選新增相簿

| ✤新增相簿 |     |    |  |
|-------|-----|----|--|
|       | 相片間 | 10 |  |
|       |     |    |  |
|       |     |    |  |
|       |     |    |  |
|       |     |    |  |

| 標題     | 演書會     | 輸入相簿名稱   |
|--------|---------|----------|
| 簡介     | 展開讀書會]  | 輸入相簿簡介敘述 |
| 排序     | 5       |          |
| 輸入相簿排序 | 產生 返回 ↔ |          |
|        |         |          |

☑提示:相簿排序可訂定瀏覽時預先載入的相簿

| ♣新增相簿 |     |      |                         |     |
|-------|-----|------|-------------------------|-----|
|       | 和片量 | 管理相片 |                         | -   |
| 波書會   | 0.  | E.   | 5                       | 1 8 |
|       |     | 上傳相  | <sup>于</sup> 理相片開始<br>片 |     |

| ■ 照片         |                        |             |  |
|--------------|------------------------|-------------|--|
| -            | 重立教                    | 國國大小        |  |
| SELECT FILES | 選擇要上傳的<br>案,可同時選指<br>片 | 相片檔<br>署多張相 |  |

还提示:可將數位相機拍好的原始照片直接上傳,由系統自動處理壓圖的動作。

照片上傳完成後系統自動會縮減照片大小(ex:以下原始圖片3.24MB系統處理後剩 200KB),這樣來看我們的照片的朋友,就不用每開一張照片都要等很久。

照片上傳完成後,再點選左方的相簿專區回到相簿集列表。

|                          | ◎            | 間立時                     | 增要大小    |   |
|--------------------------|--------------|-------------------------|---------|---|
| 正規道                      | P1010726.3PG | 2011-12-30 01:47:13 UTC | 3.24 MB | × |
| 作者專題:<br>設定範囲<br>QR-Code |              | 2011-12-30 01-48-17 UTC | 3.78 MB |   |
| 向相簿事區(4)                 |              | 2011-12-30 01:40.17 010 | 3.20 10 | ^ |

於相簿集列表點選瀏覽即可開啟豪華炫麗的播放視窗,這樣就完成照片上傳了。

![](_page_21_Picture_1.jpeg)

附註:以下為此四種不同樣式的呈現效果。

一、倒影樣式

![](_page_21_Picture_4.jpeg)

二、 網點樣式

![](_page_21_Picture_6.jpeg)

![](_page_22_Picture_1.jpeg)

四、籬笆樣式

![](_page_22_Picture_3.jpeg)

## 六、總體網站內容架構規劃

#### 1.行政應用

本項建議可用於行政人員規劃與本身業務相關的網站使用,並用來加強學校宣導,並輔助教學及行政作業,而非取代現行學校網站。

| 主分類   | 次分類      | 網站名稱              | 備註             |
|-------|----------|-------------------|----------------|
| 校園生活  | 關於本校     | 學校雲端行動網           | 獨立凸顯學校<br>特色簡介 |
|       | 行政處室專區   | 校長室               | 宣導類            |
|       |          | 教務處               |                |
|       |          | 學務處               |                |
|       |          | 總務處               |                |
|       |          | 輔導室               |                |
|       |          | 人事室               |                |
|       |          | 會計室               |                |
|       | 歷年校慶運動會  | 50週年校慶專題網         | 宣導類            |
|       | 生活教育宣導   | 品德教育網             | 宣導類            |
|       |          | 兩性平等教育網           | 宣導類            |
| 招生資訊  | 年度招生資訊專區 | 100學年招生網          | 行銷類            |
| 圖書館資源 | 圖書館利用教育  | 圖書館利用教育           | 宣導類            |
|       | 讀書會      | 99讀書會專屬網          | 活動類            |
|       | 歷年圖書活動   | 99年度閱讀週活動         | 活動類            |
|       |          | 100年度圖書小天使選拔<br>會 | 活動類            |
| 生涯規劃  | 生涯規劃專區   | 生涯規劃輔導網           | 宣導類            |

## 2.教師教學輔助應用

| 主分類     | 次分類      | 網站名稱        | 備註                      |
|---------|----------|-------------|-------------------------|
| 國文科教學資源 | 教學研究會    | 國文教學研究會網站   | 宣導類                     |
|         | 國文科教師教學網 | 李大同 教學網     | 以科任老師的                  |
|         |          | 王鐘銘教學網      | 個人致学檔案<br>為主            |
| 英文科教學資源 | 教學研究會    | 英文教學研究會網站   | 宣導類                     |
|         | 英文科教師教學網 | 黄小倩 教學網     | 科任老師的個                  |
|         |          | 廖新偉 教學網     | 人왻学催杀                   |
|         |          | 劉美琦 教學網     |                         |
| 藝能科教學資源 | 教學研究會    | 藝能科教學研究會網站  | 宣導類                     |
|         | 藝能科教師教學網 | 張燕燕 教學網     | 科任老師的個                  |
|         |          | 林美滿 教學網     | 人教学倡杀                   |
|         | 專題製作     | 科技應用專題研究成果網 | 以科任老師帶<br>領學生研究累<br>積成果 |

## 3.學生自主應用

| 主分類  | 次分類     | 網站名稱   | 備註                    |
|------|---------|--------|-----------------------|
| 社團活動 | 學藝類<br> | 攝影社    | 開放各社團社                |
|      |         | 書法社    | 天日行維護官 <br>  理。藉以協助   |
|      | 音樂類     | 吉他社    | 各社團宣導推<br>廣與發展        |
|      |         | 管樂社    |                       |
|      | 體育類     | 籃球社    |                       |
|      |         | 桌球社    |                       |
|      | 康樂類     | 象棋社    |                       |
|      |         | 橋藝社    |                       |
|      | 服務類     | 春暉社    |                       |
|      |         | 班聯會    |                       |
| 班級網站 | 1年級班級群  | 1年1班班網 | 由班導負責建                |
|      |         | 1年2班班網 | 立喉號<br>  每年度班網自       |
|      | 2年級班級群  | 2年1班班網 | 行更新名稱即<br>  可。        |
|      |         | 2年2班班網 | ■<br>畢業生即可選<br>擇隱藏戓由管 |
|      | 3年級班級群  | 3年1班班網 | 理者刪除。                 |
|      |         | 3年2班班網 |                       |